## 校内新用户注册操作说明

1. 一卡通用户登录注册,点击【校内用户登录/注册】,如下:

| ← → C ▲ 不安全   iccshare.xmu.edu.cn           約行, 次股份申用始         登案         位内用户登录/注册         位外用户 | 8                | G G & G 🤹 ··                 |
|--------------------------------------------------------------------------------------------------|------------------|------------------------------|
| 国家集成电路产教融合创新平 — 仪器共家                                                                             | 7<br>台<br>服务     | 请输入仪器名称 Got                  |
| 首页 仪器预览 平台概况 系统公                                                                                 | 告 服务指南 规章制度 联系我们 | 培训信息 文档下载 安全准入               |
|                                                                                                  | <b>系统公告</b> 服务指南 | <b>账号登录</b><br>▲ 用户名<br>▲ 密码 |
|                                                                                                  |                  | 登录<br>校内用户登录/注册              |

2. 通过统一身份认证账号登录。

| 🎦 统一身份认证                          | × +                                                                                                    |                      |     |   |   |        | -     | 0      |
|-----------------------------------|----------------------------------------------------------------------------------------------------|----------------------|-----|---|---|--------|-------|--------|
| $\rightarrow$ C $\textcircled{1}$ | https://ids.xmu.edu.cn/authserver/login?service=http://iccshare.xmu.edu.cn/oau                                                                                                    | ith/callback         | P 1 | ò | G | ర్≡    | Ē     |        |
|                                   | 夏三<br>原门大学身份认证<br>XIAMEN UNIVERSITY AUTHENTIC                                                                                                    | 管理平台<br>атіол sysтем |     |   | L | anguag | e: (首 | (体中文 ✔ |
|                                   | <ul> <li>用户名:学号或者教工号</li> <li>初次使用系统费先生置高码</li> <li>重整密码,修改定码:<u>https://pass.xmu.edu.cn</u></li> <li>服务网络:思树以及重换主徒一個学生事务大厅、图书馆总馆二级服务总合:海岗储含包修里工程分馆:用安枝区图书馆二级总合:海州校区一卡通中心</li> <li>咨询电话:2183508</li> <li>统一号移以证实现多个系统单点登录功能。请尽量使用席强度定码,并妥善保管,以免造成个人数据泄漏。</li> </ul> | 联合登录                 |     |   |   |        |       |        |

3. 登录后,完善相关信息,点击保存即可,如下:

| 厦门大学国家          | 煤成电路产数融合☆ × +                                                                                         |       |
|-----------------|----------------------------------------------------------------------------------------------------|-------|
| $\rightarrow$ C | ▲ 不安全   iccsharexmu.edu.cn/oauth/callback?ticket=ST-362472-VEAatlwmuypT9XyPDqol1635232262119-Mae4-cas | ् 🔓 🕄 |
|                 | ○ 国家集成电路产教融合创新平台<br>── ○○○○○○○○○○○○○○○○○○○○○○○○○○○○○○○○○○○                                            | ŧ     |
|                 | 位内新用户完美注册                                                                                             |       |
|                 | 보호6 - 1296 #45901.                                                                                    |       |
|                 | 219: 219                                                                                              |       |
|                 | <b>商以宝明</b> : 例以宝明                                                                                    |       |
|                 | 12                                                                                                    |       |
|                 | <b>8</b> :                                                                                            |       |
|                 | 电子邮箱: 电子和语                                                                                            |       |
|                 | <b>手机带的</b> : 手机带的                                                                                    |       |
|                 | 周戸長谷: 周戸長谷 🗸                                                                                          |       |
|                 | 新聞単位: 林園単位 ∨                                                                                          |       |
|                 | 景行発生: 滞在時 ✓<br>第以高品料形の内心、加米品を行為心、注用心心に可能が平台口知ら可能的料件を行為心。                                              |       |
|                 | 注册课题记 建选择注册课题记 -                                                                                      |       |
|                 | 注册 医基础导师教系方式: 原本可求能和中心中不少最终的                                                                          |       |
|                 | 经次召录                                                                                                  |       |

- 注册完成后,由课题组老师把新用户加入到课题组,拥有付款账 户使用权限。
- 5. 管理员审核后,进入首页,点击安全准入,完成正式考试。

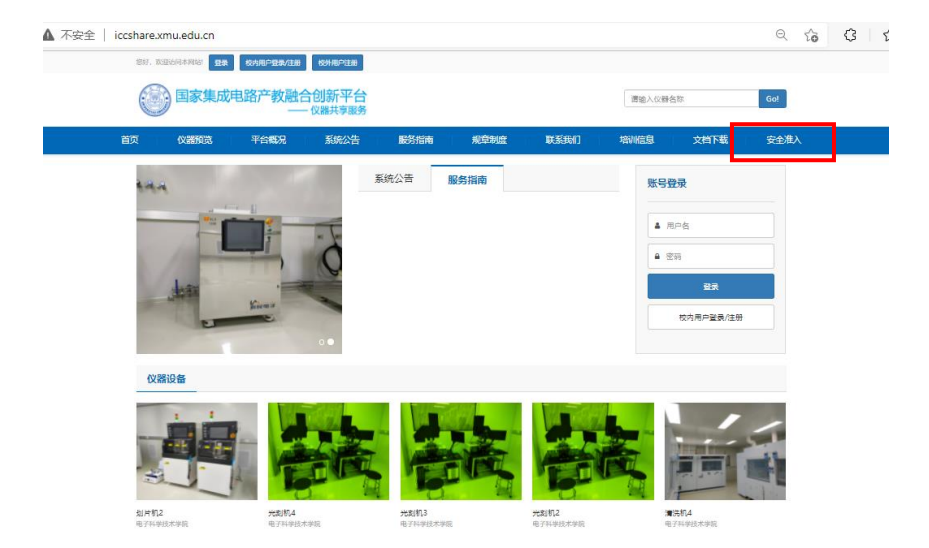

6. 正式考试通过后,请至首页【文档下载】区下载《平台安全承诺书》并签字。课题组负责人在【个人中心】一【课题组管理】中下载《课题组信息登记表》。请携带校园卡、课题组负责人签字的《课题组信息登记表》及《平台安全承诺书》至文宣楼C305办理门禁授权。

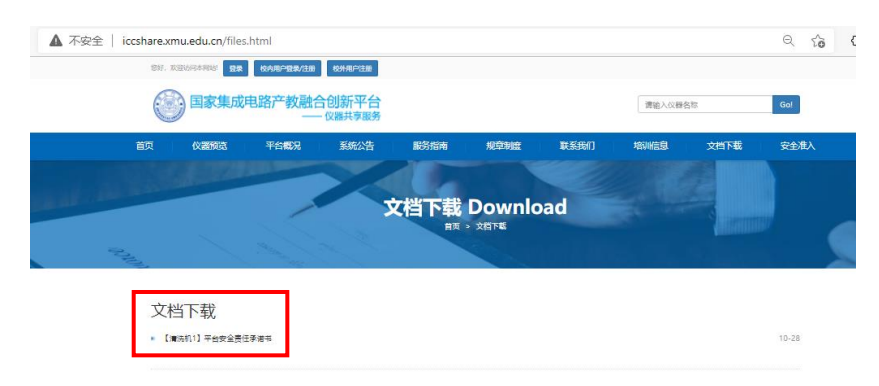

 7. 以上操作都完成后,用户登陆 <u>http://iccshare.xmu.edu.cn</u>,进 入【个人中心】---【仪器预约】,选择【一对一培训】,培训合格后 可进行预约独立操作使用。

|                                       | ▲ 不安全   icc       | share.xmu.edu.cn      |                         |                 |                |                  |               |                    | Q 10                  | 3 \ \_              |                 |            |     |
|---------------------------------------|-------------------|-----------------------|-------------------------|-----------------|----------------|------------------|---------------|--------------------|-----------------------|---------------------|-----------------|------------|-----|
|                                       |                   | LARO ELL              |                         |                 |                |                  |               |                    |                       |                     |                 |            |     |
|                                       |                   | 国家集成月                 | 3路产教融合创新平台              | i<br>S          |                |                  | 请输入仪器名称       |                    | iot                   |                     |                 |            |     |
|                                       | ä                 | )<br>(1997)<br>(1997) | 平台概况 系统公告               | 服务指南            | 规章制度           | 联系我们             | 培训信息 3        | 2档下载 5             | 安全准入                  |                     |                 |            |     |
|                                       |                   |                       |                         | 凝抗公告            | 服务描画           |                  |               | #智强员<br>个人中心<br>通出 |                       |                     |                 |            |     |
|                                       |                   | 仪器设备                  |                         |                 |                |                  |               |                    |                       |                     |                 |            |     |
|                                       |                   |                       | 部                       |                 |                |                  |               | i                  |                       |                     |                 |            |     |
|                                       |                   | 划片机2<br>电子科学技术学统      | 光刻机4<br>电子科学技术学品        | 光刻机3<br>电子科学技术学 | 張              | 光刻机2<br>电子科学技术学院 | 灣洗初4<br>电子科学校 | 木学院                |                       |                     |                 |            |     |
| ÷ → C                                 |                   | iccshare.xmu.edu.cr   | /lfsms/personbook/ins?f | =inslook&c=lfsm | nspersonbookin | s                |               |                    | ्<br>स                | ¢ I                 | £= €            |            |     |
| 文書設备共享服务                              |                   |                       |                         |                 |                |                  |               | 普页 系统普点            | U= 22<br>(28%約) (28世祖 | (二·) (二)<br>预约管理 实绌 | 牌 用户管理          | 更多         | Ŷ   |
| 0.00000000000000000000000000000000000 | ◆ 首页 / 仪器違范       |                       |                         |                 |                |                  |               |                    |                       |                     |                 |            |     |
|                                       |                   | (286)年 <b>V</b>       |                         |                 |                |                  |               |                    |                       | -91-10318663        | 109-1610 (P.S.H | 67860 (#1% | 200 |
|                                       | Interna -         |                       |                         |                 |                | 01/88            |               |                    |                       |                     |                 | 10005      |     |
|                                       | 20101010101004+40 |                       |                         |                 | 500            | 1X:##            |               |                    |                       |                     |                 | 8040       |     |
|                                       | 等高子气胶机            |                       |                         |                 | 1585           | 划片机1             |               |                    |                       |                     |                 | 5889       |     |
|                                       | 喷墨打印机             |                       |                         |                 | 1583           | 演讲机1             |               |                    |                       |                     | l l             | 1689       |     |
|                                       | 氟化計數机1            |                       |                         |                 | <b>158</b> 3   | 光期机1             |               |                    |                       |                     | 1               | <b>预</b> 约 |     |
|                                       | 深建和新闻             |                       |                         |                 | <b>1</b> 5859  | ALD2             |               |                    |                       |                     | I               | 90#3       |     |
|                                       | 清洁的2              |                       |                         |                 | 5889           | 10055113         |               |                    |                       |                     | (               | 50/9       |     |
|                                       | 演(581)4           |                       |                         |                 | 5993           | 光刻机2             |               |                    |                       |                     | I               | 100        |     |
|                                       | 光刻机3              |                       |                         |                 | 5993           | 光起机4             |               |                    |                       |                     | I               | 889        |     |
|                                       | 划州机2              |                       |                         |                 | 1589           | 氧化扩散机2           |               |                    |                       |                     | l               | <b>预约</b>  |     |

## 或在【仪器预览】界面进行预约。

| 安全   iccshare.xmu.edu.cn/in | strument.html                                              |                   |                    |                   |        |      | ର୍ଦ୍ଦ      | 3 |
|-----------------------------|------------------------------------------------------------|-------------------|--------------------|-------------------|--------|------|------------|---|
| ○ 国家集成                      | 电路产教融合创新平台<br>—— 仪器共享服务                                    |                   |                    |                   | 唐娘入仪禄名 | 588  | Got        |   |
| 首页 仪器和克                     | 平台概况 系统公告                                                  | 服务指南              | 规章制度               | 联系统们              | 培训信息   | 文档下载 | 安全准入       |   |
|                             | (《器预                                                       | ī览 Instru<br>⊯≅ > | ment P             | latform           |        |      | 25/        |   |
| 仪器分类 全部 仪                   |                                                            |                   |                    |                   |        |      |            |   |
| 所属单位 全部 电<br>预约模式 全部 按      | 子科学技术学院<br>时预约 项目委托                                        |                   |                    |                   |        |      |            |   |
| 素新 おりつ                      |                                                            |                   |                    |                   |        |      | <b>E H</b> |   |
|                             | 磁控螺環跳的台 <b>斯</b> 成<br>以發分類: 以著<br>使用模式: 双音曼托爾的那的<br>放量房用号: |                   | 所属单位: 校<br>规抱型号: 椅 | 内 > 电子科学技术学校<br>定 | 5      |      |            |   |
|                             | -                                                          |                   |                    |                   |        |      |            |   |